セグメント配信でニーズに合った情報をお届けします!

# LINEで自分好みの情報を

シティプロモーション推進課 ☎ 65-1251

市では、LINE を活用して、お友だち登録をした皆さんに市の情報などを発信 しています。受信設定をすることで、登録者それぞれのニーズに合った自分好 みの情報を受け取ることができますので、紹介します。

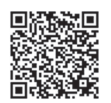

市公式 LINE 登録はこちら

### まず市公式LINEのお友達登録を!

登録すると、市民の皆さんにお知らせしたい内 容や新型コロナウイルス・災害など緊急な情報な どが届くようになります。

トーク画面の下には、コロナ、基本、防災のメ

ニューがあり、アイコンを押せば市の情報を見る ことができます。また自動応答のごみ分別検索機

能もありますので、ぜひご活用ください。 詳細は HP(右 QR)をご覧ください。

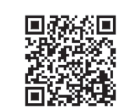

### セグメント配信って?

セグメント配信は、登録した人の興味や関 心に合わせたメッセージ送信する方法です。 例えば、子育て情報が欲しい人には、新型コ ロナや災害などの登録者全員へ配信するもの に加え、子育てに関するイベントやお知らせ を中心に配信します。

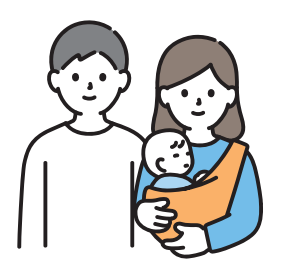

子育て情報

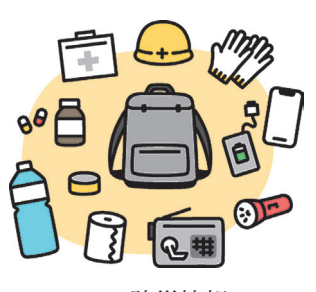

防災情報

#### 欲しい情報を受け取るには?

LINE をお友だち登録しただけでは受信設定に チェックが入っていませんので、新型コロナや災 害などの登録者全員へ配信する内容のみ配信され ます。セグメント配信された情報を受け取るため には、トーク画面の下にある基本メニューの「受 信設定」の登録が必要になります。左のページを 参考に、子育て情報など受け取りたい項目をチェッ クして、登録をお願いします。 【セグメント項目】

 ①防災(避難情報)、②イベント・講座、③子育て、④健康(介護・福祉)、
⑤観光・物産、⑥不審者情報、⑦雇用・ 就職、⑧学校・教育、⑨防犯、⑩ごみ・
環境、⑪市外居住者向け

## 受信設定をしましょう!

市公式LINEを登録したら、まず受信設定から、受け取りたい情報を選択しましょう!

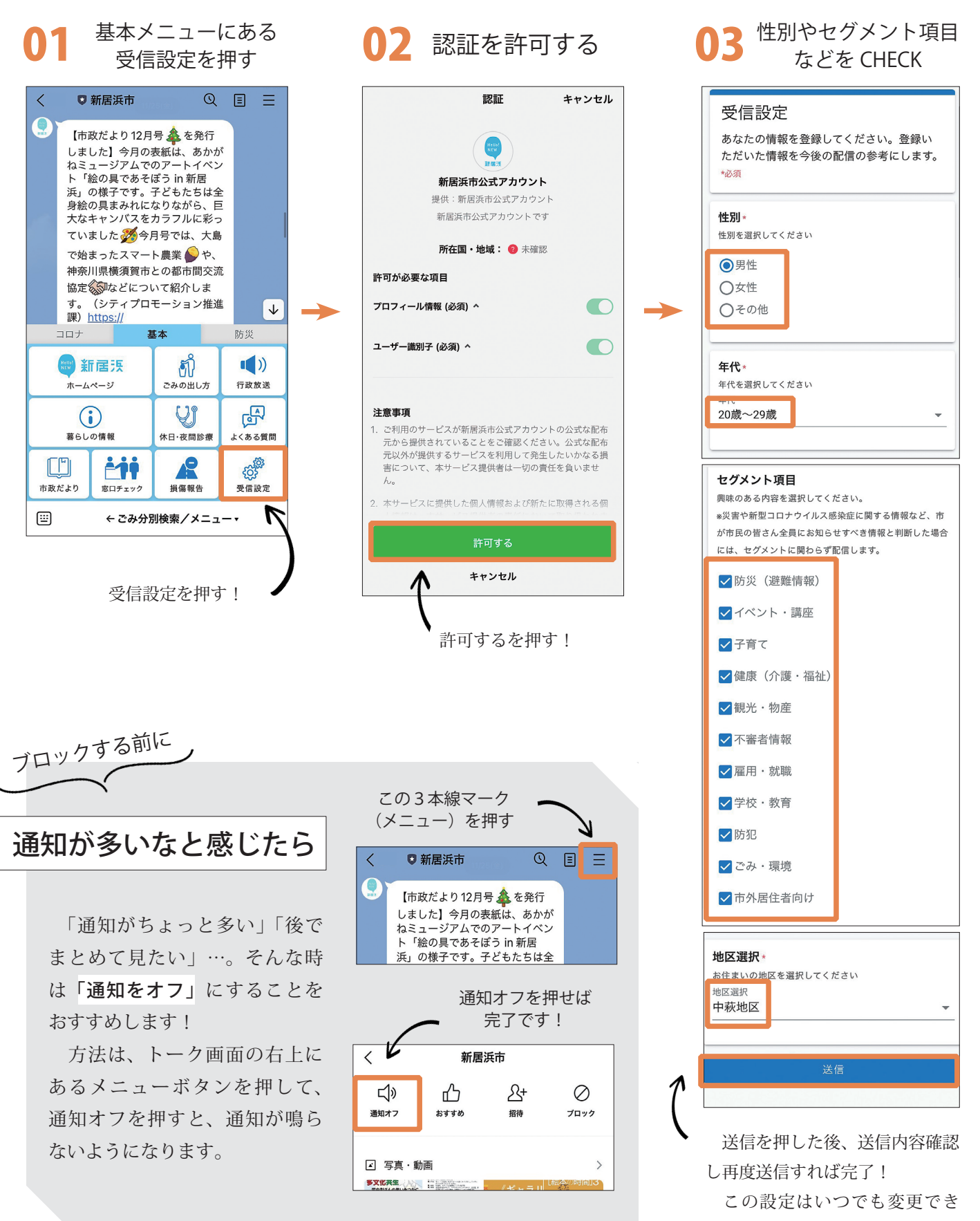